# <sup>13.0.0</sup> WinTid Nyheter version 13.0.0

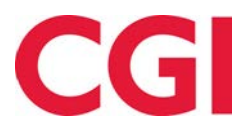

CONFIDENTIAL

#### Innehåll

| 1.               | OM DOKUMENTET                                        | .3                   |
|------------------|------------------------------------------------------|----------------------|
| 1<br>1<br>1<br>1 | <ol> <li>DOKUMENTETS MÅL</li></ol>                   | .3<br>.3<br>.3<br>.3 |
| 2.               | FRÅNVARO MED GRÄNSVÄRDE I ACKUMULERADE RESULTAT      | .4                   |
| 2                | .1 KONFIGURERING AV GRÄNSVÄRDEN                      | .4                   |
| 3.               | FRÅNVARO ÖVERSIKT FÖR ANSTÄLLDA                      | .5                   |
| 4.               | ACKUMULERADE RESULTAT MED BEFATTNINGSHISTORIK        | .7                   |
| 5.               | FRÅNVARO I ARBETSPLANEN                              | .7                   |
| 6.               | GDPR-RAPPORT                                         | .8                   |
| 7.               | TA BORT ANVÄNDARE                                    | .9                   |
| 8.               | SÖK I RAPPORTBESTÄLLNING                             | .9                   |
| 9.               | SORTERING AV SKIFTPLAN                               | 10                   |
| 10.              | FRÅNVARO TILL OUTLOOK MED OFFICE 365                 | 10                   |
| 11.              | ÄNDRINGAR I ANSTÄLLNINGSDATA                         | 10                   |
| 12.              | ANSATTSÖK I WINTID G2 MED BEFATTNINGSHISTORIK        | 10                   |
| 13.              | URVAL I AUTOMATISK EXPORT                            | 11                   |
| 14.              | BORTTAG AV LÖSENORD NÅR ANSTÄLLDA SLUTAR             | 12                   |
| 15.              | AUTOMATISK BORTTAG AV ANSTÄLLDA                      | 13                   |
| 16.              | KRYPTERING AV SJUKFRÅNVARONOTATER I ANSTÄLLNINGSLOGG | 14                   |
| 17.              | BEMANNING                                            | 14                   |

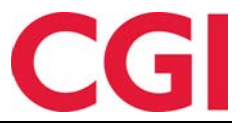

### 1. Om dokumentet

#### 1.1 Dokumentets mål

Dokumentet är en översikt över nyheter i version 13.0.0 av WinTid g2

#### 1.2 Vem är dokumentet skrivet för?

Dokumentet är avsett för personer som använder WinTid g2 och minWinTid

#### 1.3 Uppbyggnad och förvaring

Dokumentet arkiveras hos CGI avd. HRM.

#### 1.4 Ansvarig för underhåll av dokumentet

CGI avd. HRM är ansvarig för att dokumentet blir underhållet.

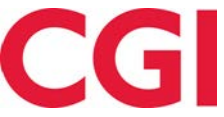

# 2. Frånvaro med gränsvärde i ackumulerade resultat

Det är nu möjligt att ha mer frånvaro med gränsvärden i ackumulerade resultat, av typen "xx av xxx". Tidigare var detta begränsat till semester, frånvaro utan lön, sjukt barn och "egenmelding", men nu kan det användas för alla typer av frånvaro. Det finns ingen barriär eller frånvarovarning om gränsvärden har överskridits, men anställda och chefer kan enkelt se hur många timmar eller dagar arbetstagaren kan ha. Frånvaron beräknas från och med den 1 januari i nuvarande år.

Gränsvärdena för frånvaro väljs i anställd- och chefsanställningarna. Sammanhanget mellan dessa är följande:

- Anställd har anställd-inställning: Om det finns en gräns i en anställd-inställning så visas denna gräns när arbetstagaren ser i ackumulerade resultat på sig själv. Det är också denna gräns som visas när en chef tittar på medarbetarens ackumulerade resultat om kategorin ingår i chefens chefsanställning.
- Anställd har inte anställd-inställning: Arbetstagare som endast stämplar på terminal och inte har tillgång till minWinTid och inte har anställd-inställning. I dessa fall är gränsen som visas som definierad i chefinställningen.
- **Ingen gräns definierad i anställd-inställning:** Om en kategori inte har någon gräns i anställnings-inställningen eller kategorin inte finns alls i inställningen, men det är lagt in en gräns i chefens chefs-inställning, kommer chefen se gränsen som definieras i chef-inställningen.

#### 2.1 Konfigurering av gränsvärden

Gränsvärden registreras i anställnings inställning och i chef inställning i WinTid g2, under Systeminställningar – Inställnings-konfiguration –Inställning anstäld eller inställning chef.

| 🔆 Personal Organisation Arbetstidsreg                | ler Kodregister Rapporter         | Projekt/Produktion              | n Systeminställr     | ningar Import/Expo       | t Hjälp                      | _ 8 X    | The Real        |
|------------------------------------------------------|-----------------------------------|---------------------------------|----------------------|--------------------------|------------------------------|----------|-----------------|
| ₩ 🔊 🛜 🏡 🖫 🏸 👘 🎒 👘                                    |                                   |                                 |                      | Sage Resultationstalling | ig                           |          |                 |
| Användarinställning Inställning anställd Inställning | chef Rapport-/Godkännandeins      | tällning Uppföljningsin         | ställning Projektins | ti<br>Inkluderad i instä | Nr Kategorinamn              |          |                 |
|                                                      | 1                                 |                                 |                      |                          |                              |          |                 |
| Namn 🔺 Ägare Sist ändrad av                          | Namn CGI Norge AS (adn            | n)                              |                      |                          | 1016 Jobb hjemme i morgen    |          |                 |
| CGI Norge AS ( administrasjc stensundt               | Reg. typer för underhåll          | Tillgängliga öv                 | rertidskoder         |                          | 1020 Kunde - opplæring       |          |                 |
| CGI Norge AS ( administrasjc administrasjon          | Avbryt jobb                       | <ul> <li>Fleks lørd</li> </ul>  | lag ^                |                          | 1021 Kunde-opplæring i mor   | gen      |                 |
| CGI Norge AS ( administrasjc stensundt               | Avslutt jobb                      | grete                           | -                    |                          | 1025 Syk del av dag          |          |                 |
| Engelsk oppset administrasjc haveraaenh              | Bytt jobb                         | kke i arb                       | eid                  |                          | 1027 Gradert sykemeldt       |          |                 |
| Engelsk oppset haveraaenh stensundt                  | Bytt kostnadssted                 | Ingen ove                       | rtid                 |                          | 1028 Gradert syk m/red.kap   | asitet   |                 |
| Konsulent grupį administrasjo stensundt              | Byttavslut jobb                   | Kun 100%                        | etter full dag       |                          | 1031 Ferie fra i morgen      |          |                 |
| Kundestøtte administrasjc stensundt                  | Fortsett jobb                     | Maks 10 t                       | imer pr dag          |                          | 1032 Ferie u/lønn            |          |                 |
| Norsk oppsett 1 administrasjc stensundt              | Fravær (hel dag)                  | Maks OT                         |                      |                          | 1034 Trening                 |          |                 |
| Prosjektoppsett administrasjc stensundt              |                                   | × 18 miles                      | ~                    |                          | 1035 Permisjon m/lønn milita | eret     |                 |
| Svensk oppsett administrasjc stensundt               | Resultatinställning               |                                 |                      |                          | 1042 Aktiv sykemeldt         |          |                 |
|                                                      | Kategorinamn                      | <ul> <li>Resultattyp</li> </ul> | Beteckning A         |                          | 1043 Avventende sykmeldt     |          |                 |
|                                                      | Ferie                             | Frånvaro                        | Dagar                |                          | 1044 Ubegrunnet fravær       |          |                 |
|                                                      | Fleksitid                         | Saldo                           | Timmar               |                          | 1050 Permisjon med lønn      |          |                 |
|                                                      | Mertid                            | Övertid/Tillägg                 | Timmar               |                          | 1051 Permisjon med lønn fra  | i morgen |                 |
|                                                      | Normaltid                         | Saldo                           | Timmar               |                          | 1060 Permisjon u/lønn        |          |                 |
|                                                      | Overtid 100 %                     | Övertid/Tillägg                 | Timmar               |                          | 1061 Permisjon u/lønn imorg  | en       |                 |
|                                                      | Overtid 200 %                     | Övertid/Tillägg                 | Timmar               |                          | 1070 Tannlege/lege           |          |                 |
|                                                      | Overtid 50 %                      | Övertid/Tillägg                 | Timmar               |                          | 1080 Kurs                    |          |                 |
|                                                      | Overtid til avspasering           | Övertid/Tillägg                 | Timmar               |                          | 1081 Kurs i morgen           |          |                 |
|                                                      |                                   |                                 |                      |                          | 1095 Avspasering fleks       |          |                 |
|                                                      |                                   |                                 | _                    | - Katagarihatingalaari   | ill usld katogod             |          |                 |
|                                                      |                                   |                                 | Andra                | Nategonbetingeisert      |                              | <b>/</b> |                 |
|                                                      | - Definierade kategorier i Besult |                                 |                      | Resultattyp              | Ackumulerad franvaro         | ~        |                 |
|                                                      | Kategori 1                        | D mtd                           | ~                    | Sum av typen "           | xx av xxx" Gräns             | 10       | Dagar           |
|                                                      | Kategori2                         | Normaltid                       | ~                    |                          |                              |          | Läng till/änden |
|                                                      | Kategori3                         | Sum overtid                     | $\sim$               |                          | -                            |          | Lagg till/andra |
|                                                      | Kategori4                         | Ikke overtid                    | ~                    |                          |                              |          | Ok              |

Klicka på knappen "Ändra ..." för att öppna resultatinställningen. Kategorier som ska visas på detta sätt måste ha resultattypen "Ackumulerad frånvaro". Hitta den kategori du vill visa, välj resultattypen "Ackumulerad frånvaro" och kryssa på "Sum av typen" xx av xxx. "" Gränsen anges i dagar eller timmar beroende på hur kategorin är inställd att räkna. Klicka på "Lägg till / Ändra" för att lägga till / ändra frånvaron och klicka på "Ok" när du har gjort de ändringar du vill göra. Spara slutligen inställningen.

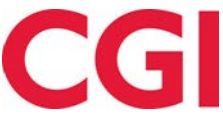

I skärmbildens exempel kommer arbetstagaren nu att se "Permisjon med lønn"2 av 10" om han / hon har använt upp två dagars Permisjont med lønn.

| 01.02.2018 - 28.0   | 02.2018    |               |         |                     |                | <ul> <li>Vis periode</li> <li>Vis måned</li> </ul> | Vis uke |
|---------------------|------------|---------------|---------|---------------------|----------------|----------------------------------------------------|---------|
|                     |            |               |         |                     |                | 2018 02 Februar                                    | -       |
| Resultater Ak       | kkumulerte | e resultater  |         |                     |                |                                                    |         |
| Akkumulerte s       | saldoer    | Valgt periode | Totalt  | Akkumulert fravær   | Totalt         | Overtid/tillegg                                    | Totalt  |
| Avspasering fleks   |            | 0             | 0.5     | Ferie               | 0 av 38        | Overtid 100 %                                      | 00:00   |
| Fleksitid           |            | -44:39        | -206:27 | Permisjon med lønn  | 2 av 10        | Overtid 133 %                                      | 00:00   |
| Kurs                |            | 08:38         | 01:30   | Syk del av dag      | 00:00 av 10:00 | Overtid 200 %                                      | 00:00   |
| Normaltid           |            | 84:17         | 173:03  | Syk med egenmelding | 3 av 24        | Overtid 50 %                                       | 03:00   |
| Overtid til avspase | ering      | 00:00         | 07:00   |                     |                | Var.till 11                                        | 0       |
| Reise helg          |            | 00:00         | 00:00   |                     |                |                                                    |         |
| Sum timer           |            | 88:17         | 192:03  |                     |                |                                                    |         |
| Syk m/sykemeldin    | ng         | 0             | 0       |                     |                |                                                    |         |
| Tannlege/lege       |            | 00:00         | 00:00   |                     |                |                                                    |         |

# 3. Frånvaro översikt för anställda

| vdelning - Kundestøtte                           | Anställda     |                          |            | Månad               |                    |                    |                     |                    |
|--------------------------------------------------|---------------|--------------------------|------------|---------------------|--------------------|--------------------|---------------------|--------------------|
|                                                  | 7 valda objek | đ                        | -          | Juni 2018           |                    | 0 Uppdatera        |                     | Erènurora          |
| Kvartals visning     Bara visa resultat med från | varo          |                          |            |                     |                    |                    |                     | Taivaid            |
| 2 000                                            |               |                          | 4 Maj 2018 |                     |                    |                    | Juni 201            | B                  |
| Anställdnamn                                     |               | vecka 19<br>7 <u>-13</u> | vecka 20   | vecka 21<br>21 - 27 | vecka 22<br>28 - 3 | vecka 23<br>4 - 10 | vecka 24<br>11 - 17 | vecka 2<br>18 - 24 |
| Christiansen Stein                               |               |                          |            |                     |                    |                    |                     |                    |
| Fahlén Anna                                      |               |                          |            |                     |                    |                    |                     |                    |
| Holdorf Kenneth Skogen                           |               |                          |            |                     |                    |                    |                     |                    |
| Kundrotas Aringas                                |               |                          |            |                     |                    |                    |                     |                    |
| Nguyen Erik                                      |               |                          |            |                     |                    |                    |                     |                    |
| Stensund Tommy                                   |               |                          |            |                     |                    |                    |                     |                    |
| Sundstrøm Arve                                   |               |                          |            |                     |                    |                    |                     |                    |

Frånvaro översikten är en grafisk representation av historisk och planerad frånvaro för chefer, och den är nu också tillgänglig för arbetstagare i minWinTid med vissa begränsningar:

- Man kommer bara att kunna se frånvaron till andra anställda egen avdelning

- Du kommer inte att kunna se vilken typ av frånvaro det är
- Delvis sjukskriven (frånvaro registrerad under Långtidsfrånvaro och utfyllndad dag med frånvaro/
- / sjukfrånvaro med en procent lägre än 100) kommer inte att visas

- Historisk frånvaro kommer inte att visas alls

Tillgång till denna sida ges i Anställd inställning under Systeminställningar - Inställningkonfiguration – Inställning anställd. Under "Tillgängliga minWinTid-sidor" måste det kryssas av för "Frånvaro översikt".

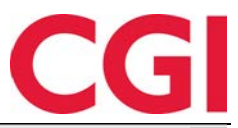

| Namn 🔺 Ägare Sist ändrad av                 | Namn Svensk oppsett          |                                |                         | Spr | ak Swedish 🗸                                     |      | andra                                    | las av    |
|---------------------------------------------|------------------------------|--------------------------------|-------------------------|-----|--------------------------------------------------|------|------------------------------------------|-----------|
| CGI Norge AS ( administrasjc stensundt      | Reg. typer för underhåll     | Tillgä                         | ingliga övertidskoder   |     | Tillgängliga frånvarokoder                       |      | Tillgängliga tillägg                     |           |
| CGI Norge AS ( administrasjc administrasjon | Avbryt jobb                  |                                | Fleks lørdag            | ^   | Aktiv sykemeldt                                  | ^    | 100% overtid avv                         | ik 🔺      |
| CGI Norge AS ( administrasjc stensundt      | Avslutt jobb                 |                                | grete                   |     | Avsp OT test                                     |      | 50% overtid avvil                        | k         |
| Engelsk oppset administrasje haveraaenh     | Bytt jobb                    |                                | kke i arbeid            |     | Avspas. fleks fim.                               |      | Bas                                      |           |
| Engelsk oppset haveraaenh stensundt         | Bytt kostnadssted            |                                | ngen overtid            |     | Avspasering fleks                                |      | Beredskap helg                           |           |
| Konsulent grupį administrasjo stensundt     | Byttavslut jobb              |                                | Kun 100% etter full dag |     | Avspasering OT                                   |      | Del nr. 10                               |           |
| Kundestøtte administrasjc administrasjon    | Fortsett jobb                |                                | Maks 10 timer pr dag    |     | Avventende sykmeldt                              |      | Del nr. 40                               |           |
| Norsk oppsett 1 administrasjc stensundt     | Fravær (hel dag)             |                                | Maks OT                 |     | Bytte fridag                                     |      | Del nr. 40 1                             |           |
| Prosjektoppsett administrasjc stensundt     |                              | × 16.                          | urana -                 | ~   |                                                  | ~    | Del 401                                  | *         |
| Svensk oppsett administrasje administrasjon | Resultatinställning          |                                |                         |     |                                                  |      |                                          |           |
|                                             | Kategorinamn                 | <ul> <li>Resultatty</li> </ul> | p Betecknir             | ıg  | Tillgängliga minWinTid-sido                      | r    | Start sida                               |           |
|                                             | Ferie                        | Frånvaro                       | Dagar                   |     | Arbetsplan                                       | ^    | Registrering                             | $\sim$    |
|                                             | Fleksitid                    | Saldo                          | Timmar                  |     | Frånvaro översikt                                |      | - minWinTid annassi                      | ad för    |
|                                             | Normaltid                    | Saldo                          | Timmar                  | 1   | Frånvaroplan                                     |      | blinda och synskad                       | lade      |
|                                             | Overtid 100 %                | Övertid/Ti                     | llägg Timmar            |     | Fördelningsstatistik                             |      | Tillgång till att ändr                   | ra        |
|                                             | Overtid 133 %                | Övertid/Ti                     | llägg Timmar            |     | Min sida                                         |      | beräkningsschema                         | 1         |
|                                             | Overtid 50 %                 | Övertid/Ti                     | llägg Timmar            |     | Projektfördelning                                |      | Obligatorisk korrek                      | tionstext |
|                                             | Syk med egenmelding          | Frånvaro                       | Dagar                   | /   | Rapporter                                        |      |                                          |           |
|                                             | Sykt barn                    | Frånvaro                       | Dagar 🏉                 |     | Registrering                                     | ~    | Gángtid endast vid                       | forsta    |
|                                             | Tjenestereise                | Frånvaro                       | Timmar                  | _   |                                                  |      | Gångtid på<br>inregistreringar           | 0 🜲       |
|                                             |                              |                                | Ändra.                  |     | 🔲 Tillåt åtkomst till Interne                    | t.   | Gångtid på<br>utregistreringar           | 0 🜲       |
|                                             | Definierade kategorier i Res | ultat                          |                         |     | Tillaåna till att oodkänna                       |      | Varighet på session                      | 15 📤      |
|                                             | Kategori1                    | Fleksitid                      | ~                       |     | <ul> <li>Tillgång till att redigera e</li> </ul> | agna | Arbeta måste ha                          |           |
|                                             | Kategori2                    | Normaltid                      | ~                       |     | ⊠ stämplingar                                    |      | godkännande                              | ore       |
|                                             | Kategori3                    | Sum overtid                    | ~                       |     | Tillgång till tillägg                            |      | Skicka frånvaro till                     | Outlook   |
|                                             | Kategori4                    | Ikke overtid                   | ~                       |     | Visa resultat för<br>kostnadsställe i minWin     | Tid  | Visa resultat fön<br>jobb/projekt i minW | inTid     |
| Kopiera Lägg till Borttag                   |                              |                                |                         |     |                                                  |      |                                          | Spara     |

När du öppnar rapporten ser du framtida frånvaro för alla anställda i egen avdelning under de kommande tre månaderna.

Fältet "Anställd" används för att välja vilka anställda du vill se i översikten. Om inga anställda väljs kommer du se alla anställda i egen avdelning.

| × Avmarker             | a alla |
|------------------------|--------|
|                        | X      |
| Christiansen Stein     | ý.     |
| Fahlén Anna            | 4      |
| Holdorf Kenneth Skogen | 1      |
| Kundrotas Aringas      | e.     |
| Nguyen Erik            | 1      |
| Stensund Tommy         | 4      |
| Sundstrøm Arve         | 4      |

Om du klickar på fältet under "Anställda" kan du välja vilka anställda du vill se eller klicka på "Välj alla" för att välja alla anställda eller "Avmarkera alla" för att ta bort alla alternativ. För att översikten ska uppdateras med nya val klickar du på knappen "Uppdatera"

Översikten visas alltid i tre månader i taget. När du öppnar sidan ser du den aktuella månaden och de kommande två månaderna. Om du klickar i fältet "Månad" kan du välja en annan

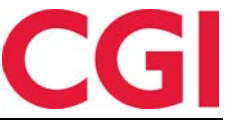

tremånadersperiod att titta på, och det är den mellersta månaden för översikten du väljer. Det vill säga, om du vill se juni, juli och augusti måste du välja juli i valet av månader.

|                |   |   |     |   | 2018 | Juni |
|----------------|---|---|-----|---|------|------|
| 2018 - Jul - O | 0 | - | Jul | • | 2018 | 0    |

Precis som med anställningsval, klicka på "Uppdatera" för att uppdatera översikten om du gör ändringar. Ett annat sätt att ändra perioden är att klicka på pilarna åt vänster eller höger om månaden för att bläddra fram och tillbaka.

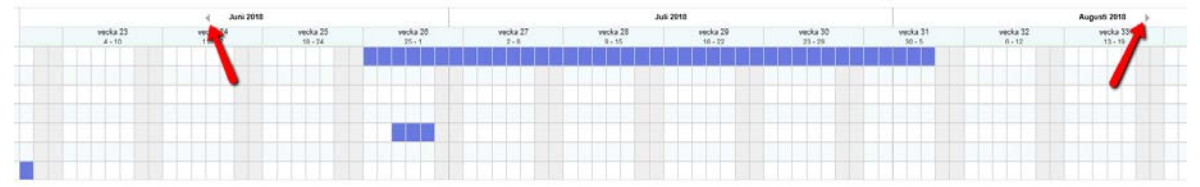

Observera att du inte kan bläddra längre än aktuell månaden

| delning - Kundestatte                                  | Anstálida          |                     | Månad               |                    |                   |                    |                     |                     |                    |  |
|--------------------------------------------------------|--------------------|---------------------|---------------------|--------------------|-------------------|--------------------|---------------------|---------------------|--------------------|--|
|                                                        | 7 valda objekt     | Juli 2018           |                     | Condumna -         |                   | · Frievaro         | Prányaro            |                     |                    |  |
| Kuurtals visning     B Data visa resultat med tränvaro |                    |                     |                     |                    |                   |                    |                     |                     |                    |  |
|                                                        |                    |                     |                     |                    | Ju                | Juli 2018          |                     |                     |                    |  |
|                                                        |                    |                     |                     |                    |                   |                    |                     |                     |                    |  |
| Anställdnamn                                           | vecka 23<br>4 - 10 | vecka 24<br>11 - 17 | vecka 25<br>18 - 24 | wecks 28<br>25 - 1 | vecka 27<br>2 · 8 | vecka 26<br>9 - 15 | vecka 29<br>18 - 22 | vecka 30<br>23 - 29 | vecka 31<br>30 - 5 |  |
| Anstalidnamn<br>Christiansen Stein                     | vecia 23<br>4 - 10 | vecka 24<br>11 - 17 | vecka 25<br>18 - 24 | wecka 26<br>25 - 1 | wecka 27<br>2 - 0 | vecka 26<br>9 - 13 | vecka 29<br>10 - 22 | Wecka 30<br>33 - 29 | vecka 31<br>30 - 5 |  |
| Anstalldnamn<br>Christiansen Stein<br>Ngoyen Erik      | vecka 23<br>4 - 10 | vycka 24<br>11+37   | wecka 25<br>38 - 24 | vecka 20<br>25-1   | vecka 27<br>2 - 0 | vecka 26<br>9 - 15 | vecka 29<br>10 - 72 | vecka 30<br>33+29   | vecka 31<br>30 - 5 |  |

Om du bara vill se anställda som har frånvaro kan du kryssa "Visa endast anställda med frånvaro". Anställda i valet som inte har frånvaro under den valda perioden kommer då att filtreras bort.

#### 4. Ackumulerade resultat med befattningshistorik

Om en anställd har fler befattningar, kommer de nu att "slå samman" i Resultat och Ackumulerade resultat, så du behöver inte byta mellan positioner för att se totalerna. Resultat av sekundära befattningar kommer inte att kombineras och ses separat.

# 5. Frånvaro i arbetsplanen

När chefer tittar på anställdas arbetsplaner (Personal - Arbetsplan i WinTid på webben) och de anställda har planerat frånvaro, kan de nu se vilka vakter de anställda ska ha på sina frånvarodagar.

| 12:01<br>2018 juni |                        |                         |                        |                        | 1                      |
|--------------------|------------------------|-------------------------|------------------------|------------------------|------------------------|
| VECKA              | MÂN                    | TIS                     | ONS                    | TOR                    | FRE                    |
| 22                 | 28                     | 29                      | 30                     |                        | 1                      |
| 23                 | 4 Semester (0800-1538) | 5 Bernester (0800-1538) | 6 Semester (0800-1538) | 7 Semester (0800-1538) | 8 Semester (0800-1510) |
| 24                 | 11<br>0800-1538        | 12<br>0800-1538         | 13<br>0800-1538        | 14<br>0800-1538        | 15                     |
| 25                 | 18<br>0800-1538        | 19<br>0800-1538         | 20<br>0800-1538        | 21<br>0800-1638        | 22<br>0800-1510        |
| 26                 | 25                     | 26                      | 27                     | 28                     | 29                     |

På dagar med planerad frånvaro kommer du att se namnet på frånvaron med beräkningsschemats kortnamn inom parentes.

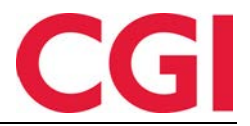

### 6. GDPR-rapport

GDPR-rapporten är utformad för att uppfylla en anställds krav att veta allt som är registrerat på dem i WinTid. Tillgång till rapporten kan man ge via Meny konfiguration i WinTid.

| Uppsättning namn              | Användaradministra               | ition |                                      |   |
|-------------------------------|----------------------------------|-------|--------------------------------------|---|
| Filter för visning<br>Moduler | Alla                             |       | ~                                    |   |
| Visa alla funktioner (med     | l både läs och skrivrättigheter) |       |                                      |   |
| O Bara med skrivrättighete    | r                                |       |                                      |   |
| O Bara med läsrättigheter     |                                  |       |                                      |   |
|                               |                                  |       |                                      |   |
| Tillgängliga Meny-konfigurat  | ioner                            |       | Valda Meny-konfigurationer           | * |
| minWinTid - GDPR rapport      |                                  | _     | Las_Oppsattning                      |   |
|                               |                                  |       | Lonerapport                          |   |
|                               |                                  |       | minWinTid                            |   |
|                               |                                  |       | minWinTid - Arbetsplan               |   |
|                               |                                  |       | minWinTid - Fördelningsstatistik     |   |
|                               |                                  |       | minWinTid - Skift plan               |   |
|                               |                                  |       | minWinTid - Skift plan fördelning    |   |
|                               |                                  |       | minWinTid - Ta bort användare        |   |
|                               |                                  |       | minWinTid - Varningar                |   |
|                               |                                  |       | minWinTid - Önskad planerad frånvaro |   |
|                               |                                  |       | minWinTid - Årlig frånvaroöversikt   |   |
|                               |                                  | >     | Närvarande/frånvarandelista          |   |
|                               |                                  | <     | Närvarorapport                       |   |
|                               |                                  |       | Organization Audelaine               |   |

Om man har tillgång till GDPR-rapporten i sin Meny-konfigurering finner man rapporten i WinTid på web under Rapporter – GDPR – GDPR-rapport.

# GDPR-rapport

| Vald anställd |          |
|---------------|----------|
| DEMO JOBB -   | 3 Q - Ok |

För att ta ut rapporten, väljer man en anställd och klicka på Ok. En komprimerad fil genereras som innehåller en maskinläsbar dump i csv-format av allt som är registrerat för den valda medarbetaren i databasen. Dessa kan öppnas i exempelvis Microsoft Excel.

Observera att informationen som ingår i rapporten inte är åtkomstkontrollerad på något sätt förutom att den person som tar ut rapporten måste ha tillgång till den anställde. CGI rekommenderar starkt att du endast får tillgång till den här rapporten till dem som redan har alla tillgångar i WinTid

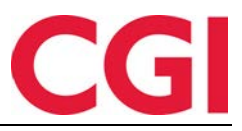

#### *WinTid* 7. Ta bort användare

| Ta bort användare |                                         |                                |               |
|-------------------|-----------------------------------------|--------------------------------|---------------|
| Sök               |                                         |                                |               |
| Användarid        | Användarnamn 🎼                          | Beskrivning                    | Välj alla 🗆 🦷 |
| sc                | Christiansen Stein                      |                                | Välj          |
| minwintid2_       | DEMO Lena minWinTid                     |                                | Välj          |
| minwintid2        | DEMO minWinTid                          |                                | Välj          |
| lena              | Dillingøen Lena                         |                                | Välj          |
| bruker_oppslag    | Eksempel på gruppe oppslagg (kun se på) | Bruker som ikke kan endre noe. | Välj          |
| bruker_slett      | Eksempel på medlem av gruppe slett.     | Bruker som kan korrigere.      | Välj          |
| perenglish        | ENGLISH DEMO                            |                                | Välj          |

Det är nu möjligt att radera inaktiva användare som finns i "Administrativa som inte registrerar egen tid". Den här funktionen implementeras endast i WinTid på webben. För att komma åt funktionen måste minWinTid – Ta bort användare läggas till i Meny-konfigurationen.

Sidan finns i WinTid på webben under Personal – Ta bort användare. På den här sidan finns en lista över alla användare som det är möjligt att radera. För att en användare ska raderas måste användaren ha "Tillgång spärrad" – i tillägg är det vissa systemanvändare som inte kan tas bort.

För att välja användare för radering, klicka på "Välj" eller du kan markera rutan "Välj alla" för att välja alla användare som kan raderas. Radera-knappen uppdateras med antalet användare som väljs och valda användare raderas när du klickar på Ta bort.

Alla data som är lagrade på borttagna användare kommer att flyttas till en systemanvändare som heter user\_resigned. Det vill säga, user\_resigned står som godkänner av alla dagar som den borttagna användare har godkänt och kommer att vara ägare till den inställning som användare skapade, etc. Användaren user\_resigned \_ användare kan inte radera

# 8. Sök i rapportbeställning

I rapportbeställning i WinTid på web är det nu möjligt att söka efter anställda och avdelningar.

| Anställd •                                       | Anställd urval     |
|--------------------------------------------------|--------------------|
| Anställda Avdelning Företag<br>Lönegrupp Grupper | Namn               |
| Ta med slutade Välj alla Sök                     | Ta bort alla       |
| Anställda                                        | Välj frånvarokoder |
| Stensund Tommy - Välj                            | Namn               |
| Christiansen Stein · Välj                        |                    |
| DEMO JOBB - 3 Välj                               |                    |

I sök efter personer kan man söka efter namn, anställningsnummer eller avdelningsnamn. I avdelningssökningen kan du söka efter avdelning eller avdelningsnamn

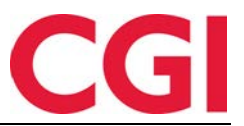

# 9. Sortering av Skiftplan

Det är nu möjligt att sortera skiftplaner i Arbetstidsregler - Skiftplan efter nummer eller namn. För att göra detta klickar du på rubriken "Nummer" eller "Skiftplan". Första gången du klickar på en rubrik, sorteras kolumnen upp, klicka igen för att sortera den nedåtgående.

| 12:15  | 6                     |                |               |                                    |                             |                             |                                            |                            | Tom                         | ny Stensund Hukup Loossoot |
|--------|-----------------------|----------------|---------------|------------------------------------|-----------------------------|-----------------------------|--------------------------------------------|----------------------------|-----------------------------|----------------------------|
| Nummer | Shift plan            | 🔶 Ny Sait Plan | Detaijer      |                                    |                             |                             |                                            |                            |                             |                            |
| 0      | udda 07-15 jämn 08-18 | Kapia          | Nami -        | run 17 Maladahur alle abifiatan al | udda 07-15 järnn 08-1       | 0.                          | Antal vector.                              |                            | 2                           |                            |
| 10     | tommy                 | Kopia          | Profil för da | g- och flextid                     | 10 I COL Norse AS           |                             | <ul> <li>Profit for skift och d</li> </ul> | witd                       | sVäli element>              |                            |
| 17     | Test 3-skitt          | Kopia          | AML-Install   | ning *                             | 201 AML-SHR                 |                             |                                            |                            |                             |                            |
| 11     | Test 2-skitt5         | Карія          | Tana          |                                    |                             |                             |                                            |                            |                             | Tabort                     |
| 4      | Test 2-skitt          | Hopia          | VECKA         | and as                             | TIS                         | ONS                         | TOP                                        | 101                        | 1.08                        | 5/04                       |
| 19     | Skiftplan3            | Hapter         | 1             | 1000   07-15                       | 1000107-16                  | 1000107-15                  | 1000107-15 Q                               | 1000107-15                 | 21L - Fleksitid Lendard     | 21L - Fishalid Leniada     |
| 10     | Skifiplan2            | Kapia          |               | (                                  |                             | (                           |                                            |                            |                             |                            |
| 5      | Skiftplan             | Kepia          | 2             | 1   L - Fielsalid hverdag (        | 1 ( L - Flekaltid hverdag ( | 1   L - Fleksitid hverdag.( | 1   L - Fleksitid hverdag (                | 1   L - Fieksiöd hverdeg.( | 2   L - Fleksitid Lørdeg(3) | 2   L - Flekslöd Lørdagilä |

# 10. Frånvaro till Outlook med Office 365

- Om du använder Office 365 och skickar frånvaro till Outlook från frånvaroplanen, kommer heltidsfrånvaro att försenas med 1 eller 2 timmar på grund av ett fel i hur Outlook 365 hanterar heltids frånvaro. Vi har lagt in en ny inställning i minWinTid web.config, som istället för att skicka frånvaro som heltidsfrånvaro skickar den som en frånvaro med start 00:00 på första dagen för frånvaro och slutar 00:00 dagen efter för sista dagen av frånvaron. Detta kommer att orsaka att frånvaron förskjuts och visas korrekt i Outlook.
- Det här är bara nödvändigt att slå på om du använder Office 365 och gör det genom att lägga till följande rad under <appSettings> till web.config:</a>
   <add key = "sendAllDayAsPartDay" value = "true" />

# 11. Ändringar i Anställningsdata

Tre ändringar har gjorts i anställningsdatarapporten.

En kolumn för skiftplan har lagts till. Om en anställd har en aktiv skiftplan visas detta här
Vi har tagit bort möjligheten att ta ut rapporten i PDF. Det finns så många kolumner i denna rapport att det är oläsligt när den tas ut i PDF-format

- Kolumnbredder justeras när du skriver ut rapporten i HTML-format för att göra den mer läsbar

# 12. Ansattsök i WinTid g2 med befattningshistorik

Om du har startat befattningshistorik kommer man under Personal och Underhåll i WinTid g2 kommer man kunna söka på anställdes anställningsnummer, med befattnings-ID inom parentes efter anställningsnummer. Befattningar som har avslutats sorteras längst ner i sökresultatet och har en asterisk (\*) efter befattnings\_id.

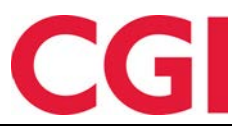

| Uppgifter | Anställda          |               |
|-----------|--------------------|---------------|
| Sök       |                    |               |
| Efterna   | mn                 |               |
| Förnan    | nn eirik           |               |
| Anställ   | dnr. 0             | <b></b>       |
|           | Nollställ          | Sök           |
| Ron       | iess, Eirik - 317  | 96 (332777)   |
| Ron       | ess, Eirik - 317   | 96 (332774)   |
| - Ron     | ess, Eirik - 317   | 96 (332775) * |
| - Ron     | iess, Eirik - 3179 | 96 (31796) *  |

# 13. Urval i automatisk export

När du ställer in automatisk export i WinTid (via WinTid Integration Service) kan du nu välja vilka företag / avdelningar / lönegrupper som varje export skall köras på. Det kommer även att vara möjligt att ange flera automatiserade exporter med samma exportinställning, så att du kan köra export med olika val med olika intervaller.

| Setup namn Exportlyp<br>kraftsamling | Inställning<br>Filstig<br>Filnamn*<br>Schema<br>Okontinuerlig                                                       | Prosjekt<br>C:wintid<br> kj.bt                                                                                  |                      |                             |                            | ·      |          |
|--------------------------------------|----------------------------------------------------------------------------------------------------|----------------------------------------------------------------------------------------------------|----------------------|-----------------------------|----------------------------|--------|----------|
|                                      | Daglig     Daglig     Varje vecka      Varje måna     Dag     Datum interval     Senaste 14 daga     Föregående mån | Välg starttid 12:22<br>Måndag Tisdag<br>Jan Mar<br>Feb Apr<br>g 1<br>urna (från igår)<br>nad (er) Antal månader | Onsdag<br>Maj<br>Jun | ☐ Torsdag<br>☐ Jul<br>☐ Aug | ☐ Fredag<br>☐ Sep<br>☐ Okt | Lördag | ☐ Söndag |
| Lãog till Bortlag                    | Uval<br>Inget urval<br>Företag<br>Avdelning<br>Lönegrupp                                                            |                                                                                                    | _                    | -                           |                            |        | Spara    |

Automatisk exportinställning görs i WinTid g2 under Import/Export –Planinställning (Scheduler configuration) för Import/export på fliken Exporttyp-inställning. När du väl valt vilken inställning som ska köras, kontrollerar WinTid vilken typ av markering som valts i exportinställningen och genom att klicka på knappen bredvid Utval kan du välja vilka företag, avdelningar eller lönegrupper som ska inkluderas. Om "Ingen markering" väljs i inställningen, kan du självklart inte göra något val.

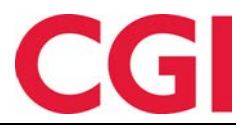

| Tillgångliga Valda Nr  Namn Valda Nr Namn Nr Namn Stepen avdeling ZO Kundestette S1 Konsulentgruppen 75 Salg ZUtvikling 1000 WinTid test-avdeling                                 | Välj e    | nheter               |   |       |      | - | ×    |
|----------------------------------------------------------------------------------------------------|-----------|----------------------|---|-------|------|---|------|
| Nr     Namn       0     Ingen avdeling       20     Kundestatte       61     Konsulentgruppen       75     Savas dep       82     Utvikling       1000     WinTid test-avdeling   | fillgängl | iga                  |   | Valda |      |   |      |
| 0     Ingen avdeling       20     Kundestatte       15     Konsulentryuppen       75     Salg       77     Slavas dep       20     Uvikiling       1000     Win Tid test-avdeling | Nr 🔺      | Namn                 |   | Nr    | Namn |   | <br> |
| 20 Kurdestate<br>61 Konsulentgruppen<br>75 Sajg<br>22 Uhrikling<br>100 WinTid test-avdeling<br>►                                                                                  | 0         | Ingen avdeling       |   |       |      |   |      |
| 61       Konsulentgruppen         75       Savas dep         82       Utvikling         1000       WinTid test-avdeling                                                           | 20        | Kundestøtte          |   |       |      |   |      |
| 75     Salg       77     Slavas dep       20     Uvikling       1000     WinTid test-avdeling                                                                                     | 61        | Konsulentgruppen     |   |       |      |   |      |
| 77 Slavas dep<br>82 Utvikling<br>1000 WinTid test-avdeling                                                                                                    | 75        | Salg                 |   |       |      |   |      |
| 82 Utvikling<br>1000 WinTid test-avdeling<br>►<br>▼                                                                                                    | 77        | Slavas dep           |   |       |      |   |      |
| 1000 ViinTid test-avdeling                                                                                                    | 82        | Utvikling            |   |       |      |   |      |
| ×                                                                                                    | 1000      | WinTid test-avdeling |   |       |      |   |      |
|                                                                                                    |           |                      | < |       |      |   |      |

När den automatiska exporten körs, kommer den bara att köras på anställda som hör till de som är valda

#### 14. Borttag av lösenord når anställda slutar

När slutdatumet för en anställd passerar kommer lösenordet för medarbetaren att raderas och minWintid / WinTid-konto blockeras. Detta sker automatiskt när du anger ett historiskt slutdatum för en anställd. För att hantera anställda som har fått ett slutdatumet i framtiden och anställda som redan har slutat när de uppgraderas till WinTid version 13.0.0 eller senare, måste ett vanligt jobb köras i WinTid Scheduler. Detta är inställt i WinTid g2 under Systeminställningar – Programkörnings uppsättning. Klicka på "Lägg till" och välj jobbet "Borttag vid slutdatum"

| 🔅 Lägg till p | rogram                |    |       | ×  |
|---------------|-----------------------|----|-------|----|
| Program       | Borttag vid slutdatum |    |       | ~  |
|               |                       | Ok | Avbry | /t |

Välj när jobbet ska köras. Detta kan göras, till exempel, varje natt. Ange maskinnamnet WinTid Scheduler som körs (förmodligen det samma som för alla jobb i Programkörnings uppsättning) i fältet "Maskin det körs på" och klicka på "Spara

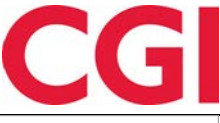

| Program namn       Nocka         Predyram namn       Nocka         Berkkningsprogram       03.02         Frånvaroberäkning       03.10         Ta bort lög       03.00         Bort lög       03.00         Bort lög       03.00         Bort lög       03.00         Ta bort lödata       04.15         Ta bort lödata       04.30         Bort lödata       04.30         Bort lödata       04.31         Migration av ackumulerade resultat till r 04.45       0         Frånvarokoll       06.00         Bort lödagar       06.01         Bort lödagar       06.01         Ta bort lädalagar       06.01         Upplägg av kitkelender       06.31         Upplägg av kitkelender       06.31         Upplägg av kitkelender       06.34         Arkivera saldon       06.34         Maintig för inte gödkända dagar       08.00         Sommer/Vintertid       08.00         Kategorivarningar       13.38         Borttag vid sliktdatum       09.00         Var programmet körs       Maskin det körs på         Sist utfört       25.04.2018       Ställ tillbaka                                                                                                    |                                         | 10.1    | När programmet skal           | lköras       |            |                |         |        |  |
|----------------------------------------------------------------------------------------------------|-----------------------------------------|---------|-------------------------------|--------------|------------|----------------|---------|--------|--|
| Ta bort lögg 03:00   Frånvaroberäkning 03:02   Frånvaroberäkning 03:02   Frånvaroberäkning 03:02   Tidpunkt 04:32   Ø Veckodagar Mändag   Sottag av slutade 04:31   Migration av ackumulerade resultat till r 04:45   Frånvarokoll 06:00   Borttagles ev helgdagar 06:01   Ta bort ländender 06:02   Sjuktrånvaro upföljning 06:10   Upplägg av kitelade 06:31   Upplägg av kitelade 06:31   Upplägg av kitelade 06:34   Mai varing för inte godkända dagar 08:00   Sommer/Vintertid 08:00   Sommer/Vintertid 08:00   Sommer/Vintertid 08:00   Sottag vid alutdatum 00:00                                                                                                    | Program namn                            | KIOCKa  | Temporärt oanv                | ändhart      |            |                |         |        |  |
| berakmingsprögram 03.02   Tidyurokt [4.32]   Tidyurokt [4.32]   Ta bort indata 04:15   Ta bort indata 04:30   Bortag av slutade 04:31   Migration av ackunulerade resultat till (04:45   Frånvarokoll 06:00   Bortageav slutade 06:00   Bortageav av helgdagar 06:01   Ta bort inkalender 06:02   Sjuktrånvaro uppföjning 06:10   Upplägg av kalender 06:32   Upplägg av skitplan 06:34   Mait varning för inte godkända dagar 06:00   Kategorivarningar 13:38   Bortag vid slutdstum 10:00   Var programmet körs Maskin det körs på Sist utfört                                                                                                    | l a bort logg                           | 03:00   |                               |              |            |                |         |        |  |
| ranvaroberakning       03:10         Ta bort indata       04:15         Ta bort indata       04:30         Bortag av slutade       04:31         Migration av ackumulerade resultat till r 04:45       06:00         Frånvarokoll       06:00         Borttagelse av helgdagar       06:01         Ta bort kidender       06:02         Sjukfrånvaro upföljning       06:10         Upplägg av helgdagar       06:30         Upplägg av kalender       06:32         Upplägg av slittal       06:34         Mait varning för inte godkände dagar       08:00         Kategorivarningar       13:38         Borttag vid slutdetum       00:00                                                                                                    | Berakningsprogram                       | 03:02   | Tidpunkt                      | 04:32        |            |                |         |        |  |
| 1a bort indata 04:15   1a bort indata 04:30   Bortta av slutade 04:31   Migration av ackumulerade resultat till r 04:45   Frånvarokoll 06:00   Ta bort årskalender 06:00   Ta bort årskalender 06:00   Sjukfrånvaro uppföljning 06:10   Upplägg av kelgdagar 06:31   Upplägg av skiftplan 06:34   Arkivera saldon 06:34   Sommer/Vintertid 08:00   Kategorivarningar 13:38   Borttag vid slutdatum 00:00   Ver programmet körs   Var programmet körs   Maskin det körs på                                                                                                    | -ranvaroberakning                       | 03:10   |                               |              |            |                |         |        |  |
| I a bort iddata 04:30   Borttag av slutade 04:31   Migration av ackumulerade resultat till r04:45 06:00   Ta bort kalender 06:00   Borttag av helgdagar 06:01   Borttag av helgdagar 06:02   Sjutkfaivarou upföljning 06:10   Upplägg av kalender 06:30   Upplägg av skitehder 06:31   Upplägg av skitehder 06:34   Main varning för inte godkända dagar 06:34   Main varning för inte godkända dagar 08:00   Sommer/Vintertid 08:00   Sommer/Vintertid 08:00   Sommer körs Maskin det körs på   Sist utfört 25:04:2018   Ställ tillbaka                                                                                                    | la bort indata                          | 04:15   | Veckodagar                    | 🗸 Måndag     | 🗹 Tisdag   | Onsdag         | Torsdag | Fredag |  |
| Bortag av slutade 04:31<br>Migration av ackunulerade resultat til r 04:45<br>Frånvarokul 06:00<br>Ta bort kalender 06:00<br>Bortagelse av helgdagar 06:01<br>Ta bort årskalender 06:02<br>Upplägg av kalender 06:30<br>Upplägg av skalender 06:31<br>Upplägg av skalender 06:32<br>Upplägg av skalender 06:32<br>Upplägg av skalender 06:34<br>Antal dagar data skall behållas<br>Upplägg av skiftplan 06:34<br>Arkivera saldon 06:34<br>Mi i varning för inte godkända dagar 08:00<br>Kategorivarningar 13:38<br>Bortag vid slutdatum 00:00<br>Var programmet körs på<br>Sist utfört 25:04:2018<br>Ställ tillbaka                                                                                                    | a bort tiddata                          | 04:30   |                               | 🗸 Lördag     | Söndag     |                |         |        |  |
| Migration av ackumulerade resultat till r 04.45 0600<br>Ta bort kalender 06:00<br>Datum 25.04.2018<br>O Datum 25.04.2018<br>O D Datum 25.04.2018<br>O D Datum 25.04.2018<br>O D D D D D D D D D D D D D D D D D D D                                                                                                    | Borttag av slutade                      | 04:31   | <b>O</b>                      | _            |            |                |         |        |  |
| Frånvarokoll       06:00         Ta bort kalender       06:00         Borttagelse av helgdagar       06:01         Ta bort årskalender       06:02         Sjukfrånvaro uppföljning       06:10         Upplägg av årskalender       06:30         Upplägg av årskalender       06:31         Antal dagar data skall behållas                                                                                                    | Migration av ackumulerade resultat till | r 04:45 | <ul> <li>Månatligt</li> </ul> | Dag          | 1 ~        |                |         |        |  |
| Ta bort kalender 06.00   Bortagelse av helgdagar 06.01   Ta bort årskalender 06.02   Varplägg av helgdagar 06.30   Upplägg av skalender 06.31   Upplägg av skalender 06.32   Upplägg av skalender 06.34   Krivera saldon 06.34   Mail varning för inte godkända dagar 08.00   Sommer/Vintertid 08.00   Borttag vid slutdatum 00.00     Var programmet körs   Maskin det körs på   Sist utfört 25.04.2018                                                                                                    | Fránvarokoll                            | 06:00   |                               |              |            |                |         |        |  |
| Bortagvid sluddaum 0601 For armeter<br>Sjukfråmvarou ppföljning 0610 För år<br>Upplägg av helgdagar 0630 För år<br>Upplägg av vakalender 06:31 Antal dagar data skall behållas<br>Upplägg av skalender 06:32 F.o. manställningsnummer<br>Arkivera saldon 06:34 F.o. manställningsnummer<br>Arkivera saldon 06:34 T.o. manställningsnummer<br>Sommer/Vintertid 08:00<br>Kategorivarningar 13:38<br>Bortag vid sluddatum 00:00 Var programmet körs<br>Maskin det körs på<br>Sist utfört 25:04:2018 Ställ tillbaka                                                                                                    | Ta bort kalender                        | 06:00   | O Datum                       | 25.04.2018   |            |                |         |        |  |
| Ta bort årskalender     06:02       Sjukfrånvaro uppföljning     06:10       Vpplägg av årskalender     06:30       Upplägg av årskalender     06:31       Antal dagar data skall behållas       Upplägg av skiftplan     06:34       Arkivera saldon     06:34       Mail varning för inte godkända dagar     08:00       Kategorivarningar     13:38       Borttag vid slutdatum     00:00       Var programmet körs       Maskin det körs på       Sist utfört     25:04:2018       Ställ tillbaka                                                                                                    | Borttagelse av helgdagar                | 06:01   | 0 5466                        |              |            |                |         |        |  |
| Sjuktránvaro uppföljning       06:10       För år         Upplägg av helgdagar       06:30       Antal dagar data skall behållas         Upplägg av kskalender       06:32       F.o.m anställningsnummer         Arkivera saldon       06:34       F.o.m anställningsnummer         Arkivera saldon       06:34       T.o.m anställningsnummer         Sommer/Vintertid       08:00       T.o.m anställningsnummer         Sommer/Vintertid       08:00       Var programmet körs         Makin det körs på       Sist utfört       25:04:2018       Ställ tillbaka                                                                                                    | Ta bort årskalender                     | 06:02   | Parameter                     |              |            |                |         |        |  |
| Upplägg av åskalender     06:30     Antal dagar data skall behållas       Upplägg av åskalender     06:31     Antal dagar data skall behållas       Upplägg av kalender     06:32     F.o. manställningsnummer       Arkivera saldon     06:34     F.o. manställningsnummer       Mail varning för inte godkända dagar     08:00     T.o. manställningsnummer       Sommer/Vintertid     08:00     T.o. manställningsnummer       Borttag vid slutdatum     00:00     Var programmet körs       Maskin det körs på     Sist utfört       Sist utfört     25:04:2018                                                                                                    | Sjukfrånvaro uppföljning                | 06:10   | För år                        |              |            |                |         |        |  |
| Upplägg av årskalender     06:31     Antal dagar data skall behållas       Upplägg av skiender     06:32     F.o.m anställningsnummer       Krivera sidon     06:34     T.o.m anställningsnummer       Sommer/Vintertid     08:00     T.o.m anställningsnummer       Sommer/Vintertid     08:00     Var programmet körs       Waskin det körs på     Sist utfört     25:04:2018                                                                                                    | Jpplägg av helgdagar                    | 06:30   | i or ar                       |              |            |                |         |        |  |
| Upplägg av kalender     06:32       Upplägg av skiftplan     06:34       Arkivera saldon     06:34       Mail varning för inte godkända dagar     08:00       Sommer/Vintertid     08:00       Kategorivarningar     13:38       Borttag vid slutdatum     00:00       Var programmet körs       Maskin det körs på       Sist utfört     25:04:2018       Ställ tillbaka                                                                                                    | Jpplägg av årskalender                  | 06:31   | Antal dagar data sk           | all behållas |            |                |         |        |  |
| Upplägg av skitplan     06:34     F.o.m anställningsnummer       Arkivera saldon     06:34       Mail varning för inte godkända dagar     08:00       Sommer/Vintertid     08:00       13:38       Bortag vid slutdatum     00:00         Var programmet körs       Sist utfört       25:04:2018     Ställ tillbaka                                                                                                    | Jpplägg av kalender                     | 06:32   |                               |              |            |                |         |        |  |
| Arkivera saldon     06:34       Mail varning för inte godkända dagar     08:00       Sommer/Vintertid     08:00       Kategorivarningar     13:38       Borttag vid slutdatum     00:00       Var programmet körs       Maskin det körs på       Sist utfört     25:04:2018       Ställ tillbaka                                                                                                    | Jpplägg av skiftplan                    | 06:34   | F.o.m anställningsn           | ummer        |            |                |         |        |  |
| Mail varning för inte godkända dagar 08:00<br>Sommer/Vintertid 08:00<br>Kategorivarningar 13:38<br>Borttag vid slutdatum 00:00<br>Var programmet körs<br>Maskin det körs på<br>Sist utfört 25:04:2018 Ställ tillbaka                                                                                                    | Arkivera saldon                         | 06:34   |                               |              |            |                |         |        |  |
| Sommer/Vintertid 08:00<br>Kategorivarningar 13:38<br>Borttag vid slutdatum 00:00<br>Var programmet körs<br>Maskin det körs på<br>Sist utfört 25:04:2018<br>Ställ tillbaka                                                                                                    | Mail varning för inte godkända dagar    | 08:00   | T.o.m anställningsn           | ummer        |            |                |         |        |  |
| Kategorivarningar     13.38       Borttag vid slutdatum     00:00       Var programmet körs       Maskin det körs på       Sist utfört     25.04.2018       Ställ tillbaka                                                                                                    | Sommer/Vintertid                        | 08:00   |                               |              |            |                |         |        |  |
| Borttag vid slutdatum     00:00       Var programmet körs       Maskin det körs på       Sist utfört       25:04:2018       Ställ tillbaka                                                                                                    | Kategorivarningar                       | 13:38   |                               |              |            | -              |         |        |  |
| Maskin det körs på     Image: Constraint of the second second secon | Borttag vid slutdatum                   | 00:00   | Var programmet köre           |              |            |                |         |        |  |
| Maskin det körs på       Sist utfört       25.04.2018       Ställ tillbaka                                                                                                    | <b></b>                                 |         | var programmet Kors           |              |            |                |         |        |  |
| Sist utfört 25.04.2018 Ställ tillbaka                                                                                                    | <b>1</b>                                |         | Maskin det körs på            |              |            | •              |         |        |  |
| Sist utfort 25.04.2018 Stall tillbaka                                                                                                    |                                         |         |                               |              |            | 0.00 A         | _       |        |  |
|                                                                                                    |                                         |         | Sist utfört                   |              | 25.04.2018 | Stall tillbaka |         |        |  |
|                                                                                                    |                                         |         |                               |              |            |                |         |        |  |
|                                                                                                    |                                         |         |                               |              |            |                |         |        |  |
|                                                                                                    |                                         |         |                               |              |            |                |         |        |  |
|                                                                                                    |                                         |         |                               |              |            |                |         |        |  |
|                                                                                                    |                                         |         |                               |              |            |                |         |        |  |

#### 15. Automatisk borttag av anställda

Det är nu möjligt att automatiskt radera anställda som har slutat. Detta görs med jobbet "Borttag av slutade", som ställs in i WinTid g2 under System Settings – Programkörings oppsättning.

Klicka på "Lägg till" och välj jobbet "Borttag av slutade."

| 🏥 Lägg till p | rogram             | _  |      | $\times$ |
|---------------|--------------------|----|------|----------|
| Program       | Borttag av slutade |    |      | ~        |
|               |                    | Ok | Avbr | yt       |

Välj när jobbet ska köras. Detta kan göras, till exempel, varje natt. I fältet "Antal dagar data skall behållas" anger du hur lång tid efter en anställd har slutat innan du raderar. Till exempel, hur länge anställda behålls kan ses i förhållande till hur lång tid data behålls. Om du till exempel behåller tidsdata i 1000 dagar så kan det vara naturligt att ta bort anställda efter lika många dagar då det inte längre vill finnas några data i systemet.

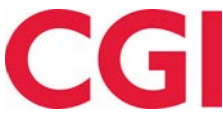

| oram namn                            | Klocka  | När programmet ska  | all kõras     |            |                |          |          |
|--------------------------------------|---------|---------------------|---------------|------------|----------------|----------|----------|
| bort loga                            | 03:00   | Temporärt oan       | vändbart      |            |                |          |          |
| äkningsprogram                       | 03:02   |                     |               |            |                |          |          |
| nvaroberäkning                       | 03:10   | Lidpunkt            | 04:32         |            |                |          |          |
| hort indata                          | 04:15   |                     |               |            |                |          |          |
| bort tiddata                         | 04:30   | Veckodagar          | Mandag        |            | Unsdag         | I orsdag | ✓ Fredag |
| ttag av slutade                      | 04:31   |                     | 🖂 Lördag      | Söndag     |                |          |          |
| ration av ackumulerade resultat till | r 04:45 | ○ Månatligt         | Dag           | 1          |                |          |          |
| nvarokoll                            | 06:00   | U Manadige          | Dug           | 1 ~        |                |          |          |
| hort kalender                        | 00.00   |                     |               |            |                |          |          |
|                                      | 00.00   | O Datum             | 25.04.2018    |            |                |          |          |
| lageise av neiguðgar                 | 00.01   |                     |               |            |                |          |          |
| bort arskalender                     | 06:02   | Parameter           |               |            | /              |          |          |
| ktranvaro upptoijning                | 06:10   | För år              |               |            |                |          |          |
| blagg av neigdagar                   | 06:30   |                     | _             | _          |                |          |          |
| olagg av arskalender                 | 06:31   | Antal dagar data sl | kall behållas | 000        |                |          |          |
| lagg av kalender                     | 06:32   |                     |               |            |                |          |          |
| lägg av skiftplan                    | 06:34   | F.o.m anställnings  | nummer        |            |                |          |          |
| /era saldon                          | 06:34   |                     |               |            |                |          |          |
| varning för inte godkända dagar      | 08:00   | T.o.m anställnings  | nummer        |            |                |          |          |
| imer/Vintertid                       | 08:00   |                     |               |            |                |          |          |
| egorivarningar                       | 13:38   |                     |               |            |                |          |          |
| ttag vid slutdatum                   | 00:00   | Var programmet kön  |               |            |                |          |          |
| ttag av slutade                      | 00:00   | var programmet Kon  | 3             |            |                |          |          |
|                                      |         | Maskin det körs på  | à             |            | •              |          |          |
|                                      |         |                     |               | 7          | -              |          |          |
|                                      |         | Sist utfört         | 2             | 25.04.7 18 | Stall tillbaka |          |          |
| •                                    |         |                     |               |            |                |          |          |
|                                      |         |                     |               |            |                |          |          |
|                                      |         |                     |               |            |                |          |          |
|                                      |         |                     |               | •          |                |          |          |
|                                      |         |                     |               |            |                |          |          |
|                                      |         |                     |               |            |                |          |          |
|                                      |         |                     |               |            |                |          |          |
|                                      |         |                     |               |            |                |          |          |

Ange maskinnamnet WinTid Scheduler som körs (förmodligen är det samma för alla jobb i Program oppsettning) i fältet "Maskinen det körs på" och klicka på "Spara".

# 16. Kryptering av sjukfrånvaronotater i anställningslogg

Det är nu möjligt att kryptera sjukfrånvaronotat och anställningslogg så att de inte kan läsas ut ur databasen utan den korrekta krypteringsnyckeln.

Processen för kryptering av databasen måste göras av teknisk personal, helst i samarbete med en CGI-tekniker. Det måste först skapas en krypteringsnyckel som anges i konfigurationsfilerna till WinTid g2 och minWinTid, såväl som WinTid Server, om den används. Sedan körs ett krypteringsverktyg som aktiverar kryptering av databasen och krypterar befintliga notat

Ett separat dokument har utarbetats med krypteringsmetoder som finns på vår supportsida.

# 17. Bemanning

Bemanningsmodulen er en ny modul som är implementerad i WinTid på web. Ta kontakt med <u>salg@wintid.no</u> om du önskar en demonstration av funktionaliteten. För närmare beskrivning kan du gå till <u>http://help.wintid.no/swe/bemanning</u>